## **SETUP GUIDE**

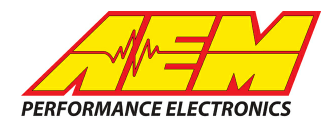

## **Supported Devices**

#### Bosch Motorsports Lambdatronic LT4 to CD Dash

## **CAN Bus Wiring**

AEM CD has 2 separate CAN ports. For 3rd party devices, AEM recommends you use AEM CAN Bus 2, whose connections are contained in a 2 pin Deutsch DTM connector. On older harnesses it may be in an unterminated, twisted/shielded flying lead in the dash harness.

LT-4 CAN Hi  $\rightarrow$  AEM CD "CAN 2" Pin 1 (CAN 2+), Gray wire in twisted/shielded pair LT-4 CAN Lo  $\rightarrow$  AEM CD "CAN 2" Pin 2 (CAN 2-), Black wire in twisted/shielded pair

#### **Supported Channels**

AEM supports the following 20 channels transmitted by the Bosch Lambdatronic LT4 AFR Sensor Module:

| LT4_Lambda1            | LT4_Lambda1_Temp       | LT4_Lambda1Error       |
|------------------------|------------------------|------------------------|
| LT4_Lambda1HeaterError | LT4_Lambda1OK          | LT4_Lambda2            |
| LT4_Lambda2_Temp       | LT4_Lambda2Error       | LT4_Lambda2HeaterError |
| LT4_Lambda2OK          | LT4_Lambda3            | LT4_Lambda3_Temp       |
| LT4_Lambda3Error       | LT4_Lambda3HeaterError | LT4_Lambda3OK          |
| LT4_Lambda4            | LT4_Lambda4_Temp       | LT4_Lambda4Error       |
| LT4_Lambda4HeaterError | LT4_Lambda4OK          |                        |

# **CAN Setup**

You can either start with a new dash layout by selecting "File" then "New" in DashDesign or you can select from a pre-designed layout that has screens already designed and inserted but has the CAN inputs left blank. These are chosen by selecting "File" then "Open" and selecting one of the setups titled xzyblank.aemcd7 with the xyz representing a description of the layouts contained in the file.

To import the CAN setup you select SETUP then DISPLAY from the main DashDisplay menu. Once the dialog box opens you select the "CAN Receive" tab.

#### **SETUP GUIDE**

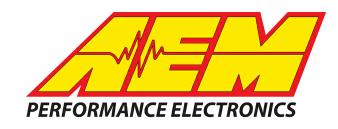

| Mage Setup Editor                                                                      |                   |     |           |        |                           |              |           | ×      |
|----------------------------------------------------------------------------------------|-------------------|-----|-----------|--------|---------------------------|--------------|-----------|--------|
| ECU Text                                                                               | ECU Text Bitmasks |     |           |        | Bit Text Graphic Selector |              |           | ector  |
| Outputs CAN Receive CAN Request Scalars Functions Rate Filters Limit Filters Time Filt |                   |     |           |        |                           | Time Filters |           |        |
| Show Port 2  Baudrate 1 Mbit/s  Fort Termination Resistor Fort Mode OBDII              |                   |     |           |        |                           |              |           |        |
| Address Mask                                                                           |                   |     |           |        |                           |              |           |        |
| Enabled VExt Mask Ox1FFFFFF Off C Set 1 C Set 3 ID Ox100                               |                   |     |           |        |                           |              |           |        |
| Name ^                                                                                 | ID                | Ext | Start Bit | Length | Value Type                | Byte Order   | Multiple: |        |
| CAN2_1                                                                                 | 0x000             | X   | 8         | 16     | Unsigned Integer          | BE/Motorola  | Off       | ()     |
|                                                                                        |                   |     |           |        |                           |              | 1         |        |
| Import CAN                                                                             |                   |     |           |        |                           | Delete       |           | Insert |
| Show CAN IDs as He                                                                     | adecimal          |     |           |        |                           |              |           | Close  |

Change the settings to the following: Show: "Port 2" Baudrate: 1 Mbit/s Termination Resistor: "ON" Address Mask: "OFF" M800 Support: "OFF"

Then click on "Import CAN" on the lower left and select the can setup file. The new items will appear in the Outputs tab. They can now be viewed on the display or logged. You can rename, filter, or manipulate any of these channels to make them more useful.